# HPRC Primer

#### Introduction to the Drona Composer

#### April 04, 2025

Andrii Kryvenko

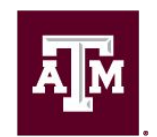

High Performance Research Computing DIVISION OF RESEARCH

High Performance Research Computing | hprc.tamu.edu | NSF Award #2112356

Ā M

## Accessing the ACES Portal

- HPRC webpage: <u>hprc.tamu.edu</u>
- Aces portal shortcut: portal-aces.hprc.tamu.edu
- Requires an ACCESS ID!

ĂМ

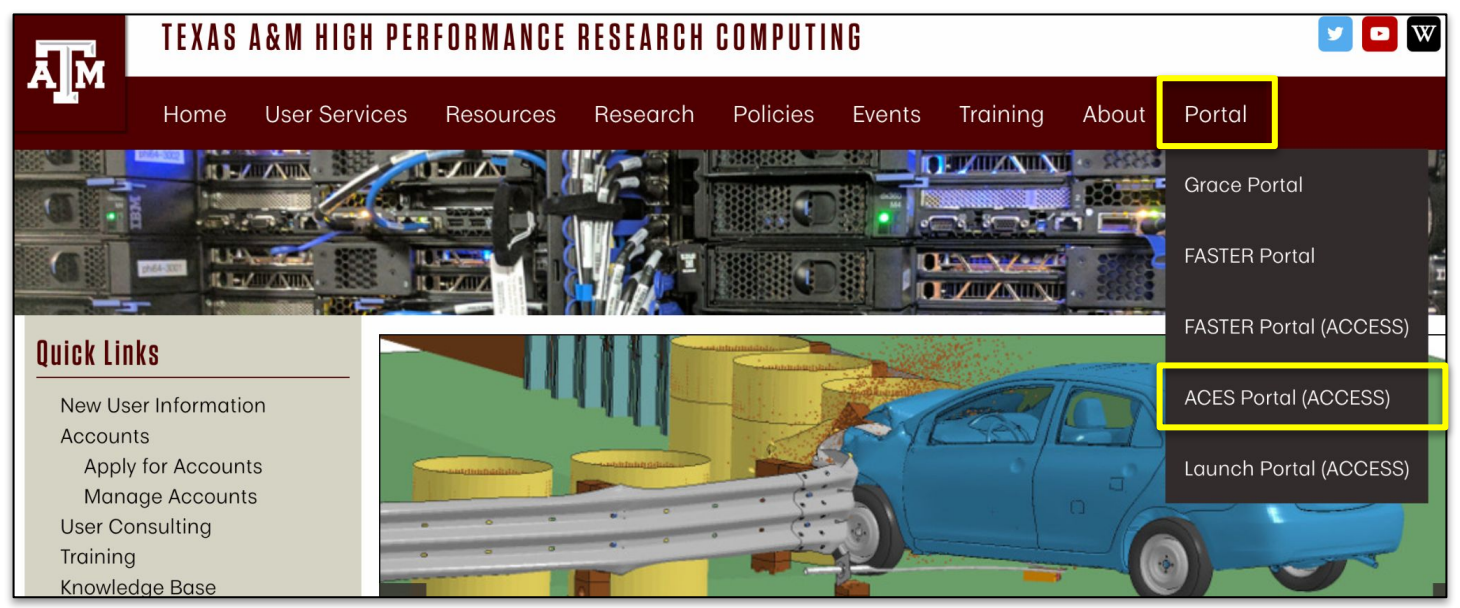

#### High Performance Research Computing | hprc.tamu.edu | NSF Award #2112356

#### Accessing ACES via the Portal (ACCESS)

| ALLOCATIONS SUPPORT OPERATIONS METRICS                                                                                                    | Q = Login |                                                                                               |
|----------------------------------------------------------------------------------------------------|-----------|-----------------------------------------------------------------------------------------------|
|                                                                                                    |           | If you had an XSEDE account, please enter your XSE<br>username and password for ACCESS login. |
| ACCESS                                                                                                    |           | ACCESS ID                                                                                     |
| Consent to Attribute Release                                                                                                    | ~         |                                                                                               |
| TAMU ACES ACCESS OIDC requests access to the following information. If you do not approve this request, do not proceed. • Your CILogon user identifier • Your name • Your email address |           | ACCESS Password                                                                               |
| Your username and attiliation from your identity provider                                                                                                    |           | LOGIN                                                                                         |
| elect an identity Provider                                                                                                    |           |                                                                                               |
| ACCESS CI (XSEDE)                                                                                                    | • •       |                                                                                               |
| Romember this selection 😧                                                                                                    |           | Register for an ACCESS ID                                                                     |
|                                                                                                    |           | Forgot your password?                                                                         |
|                                                                                                    |           | Need Help?                                                                                    |
| Select the Identity Provider appropriate for your account.                                                                                                    |           | Log-in using your ACCES                                                                       |

A M

High Performance Research Computing | hprc.tamu.edu | NSF Award #2112356

#### The Drona Composer

• A framework to assist you with generating and creating jobs

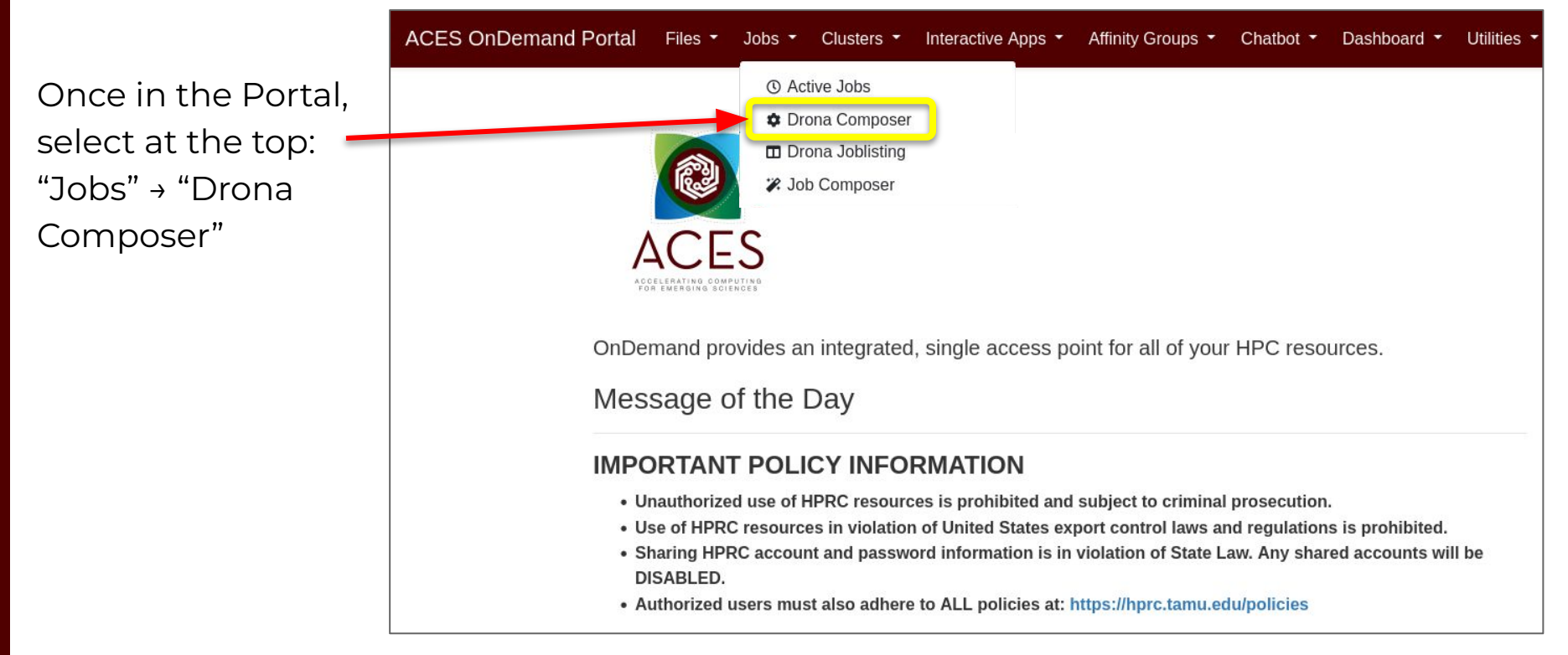

#### DRONA COMPOSER - JOB SUBMISSION MADE EASY

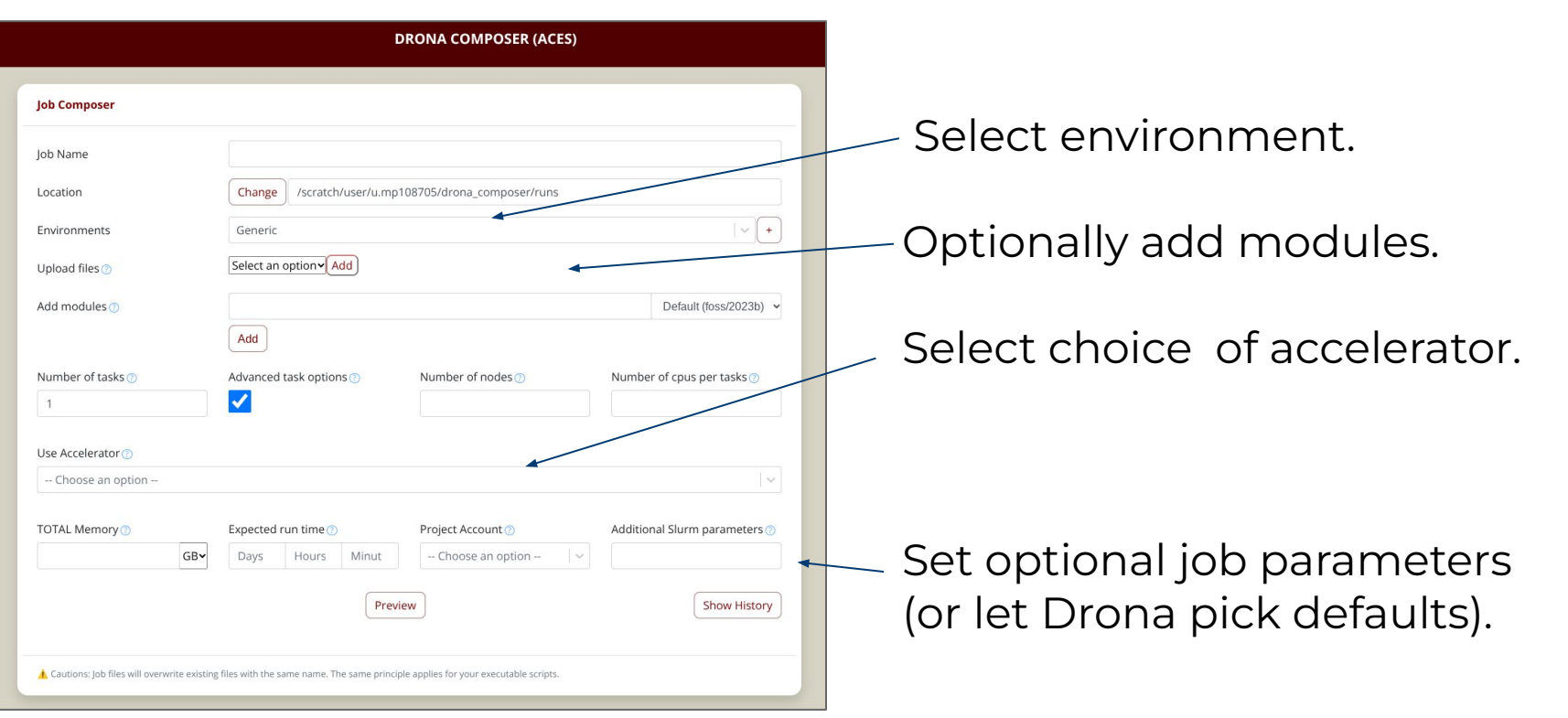

DEMO: create generic job and submit

ĀΜ

### Hands on Activity - 5 minutes

- 1. Add the **DronaPrimer** env using the import functionality
- 2. Check the environment dropdown again and see **DronaPrimer** in the list of environments
- 3. Optionally, using the OOD Files app or using the shell, inspect the contents of directory **\$SCRATCH/drona\_composer/environments/DronaPrimer**

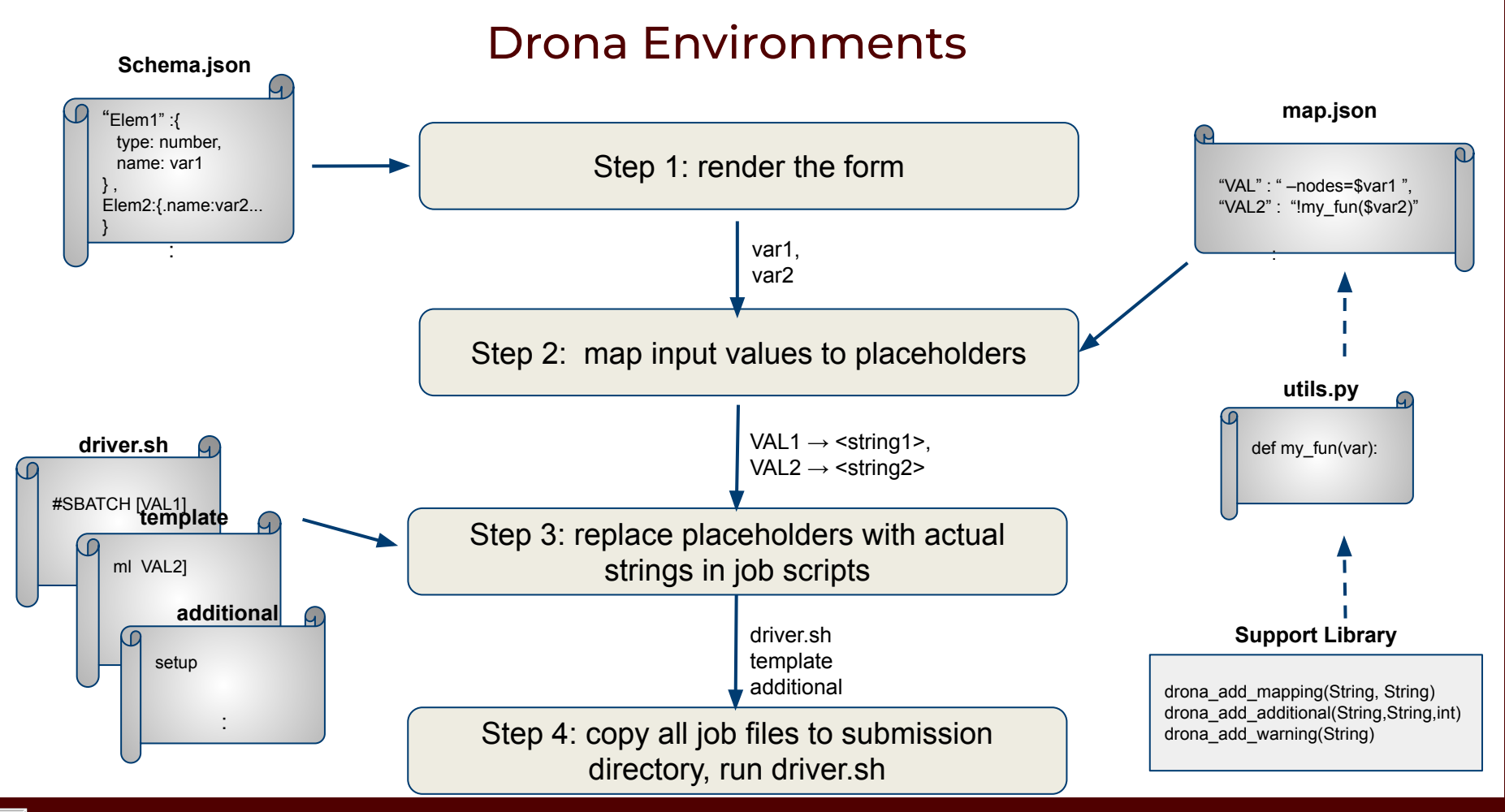

High Performance Research Computing | hprc.tamu.edu | NSF Award #2112356

ĂЙ

#### Case Study: Adapting the DronaPrimer environment

DronaPrimer: Simple workflow that compiles a provided source file and then runs it using given number of tasks and cpus-per-task. We will modify the environment as follows

- 1. Add extra dropdown element in schema.json
  - Dropdown has optimizations O0,O1, O2, O3
  - Update template.txt to add the compiler flag placeholder
- 2. Add warning when tasks\*cpus exceeds max cpus per node
- 3. Adjust number of cpus to make it fit on single node
- 4. Add a README file to the preview

1. Conditional fields

A M

```
"useMPI": {
   "type": "checkbox",
  "label": "Use MPI",
  "value": "Yes"
   . . .
},
"mpiVersion": {
  "type": "select",
  "name": "mpiVersion"
   . . .
},
"mpiTasks": {
  "type": "number",
   "name": "mpiTasks",
  "condition": "useMPI.Yes && mpiVersion.openmpi"
},
```

- 1. Conditional fields
- 2. Dynamic Elements

ĂЙ

```
"account": {
    "type": "dynamicSelect",
    "label": "Project Account",
    "name": "account",
    "retriever": "list_accounts.sh"
},
```

- 1. Conditional fields
- 2. Dynamic Elements
- 3. Drona Job History

ĂЙ

| D      | Name                  | Location                        | Environment | Date                          | Actions           |
|--------|-----------------------|---------------------------------|-------------|-------------------------------|-------------------|
| 008736 | DronaPrimerTest2      | drona composer/runs/DronaPrim   | DronaPrimer | <b>2025-04-03</b><br>13:52:38 | Actions -         |
| 008734 | DronaPrimerTest       | drona composer/runs/DronaPrim   | DronaPrimer | <b>2025-04-03</b><br>13:48:45 | Rerun<br>Recreate |
| 1/A    | AlphaFold_run         | drona composer/runs/AlphaFold   | AlphaFold   | <b>2025-04-03</b><br>13:39:18 | Actions •         |
| N/A    | ML_training           | drona composer/runs/ML training | Generic     | <b>2025-04-03</b><br>13:35:31 | Actions •         |
| V/A    | molecular_dynamics    | drona composer/runs/molecular   | Generic     | <b>2025-04-03</b><br>13:34:48 | Actions •         |
| 008710 | fluid_dynamics_simula | drona composer/runs/fluid_dyna  | Generic     | 2025-04-03<br>13:34:16        | Actions •         |

- 1. Conditional fields
- 2. Dynamic Elements
- 3. Drona Job History

Ā M

| 🚇 dor-hprc-drona-environments 💷    |                                                   | 🗴 Edit Pins 👻 💿 Watch 1     |
|------------------------------------|---------------------------------------------------|-----------------------------|
| 🐉 main 🔹 🐉 1 Branch 🛇 0 Tags       | Q Go to file                                      | Add file 👻 <> Code 👻        |
| pennings-tamu Update metadata.json |                                                   | 1 · 3 days ago 🕚 40 Commits |
| 🖿 .github                          | Add support for environments without manifest.yml | file 2 months ago           |
| Aces                               | Updated Generic env ACES                          | last month                  |
| Faster                             | Update metadata                                   | 2 months ago                |
| Generic-ACES                       | Updated Generic env ACES                          | last month                  |
| Generic-FASTER                     | Update metadata                                   | 2 months ago                |
|                                    |                                                   |                             |

4. Environment Repository (In the works)

#### manifest.yml:

name: "Matlab" description: "Matlab" category: "Scientific" version: "1.0.0" author: "HPRC"

High Performance Research Computing | hprc.tamu.edu | NSF Award #2112356

- 1. Conditional fields
- 2. Dynamic Elements
- 3. Drona Job History

| Environments                                       | IPUTutorial                                                                                                    | ~ <b>+</b> |  |  |
|----------------------------------------------------|----------------------------------------------------------------------------------------------------|------------|--|--|
|                                                    | IPU Tutorial PEARC25<br>Welcome to the IPU tutorial organized by HPRC<br>This tutorial will consist of a number of traning modules, where you will learn how to port PyTorch code to run<br>on IPUs. You can use the Dropdown to select the next module. |            |  |  |
|                                                    |                                                                                                    |            |  |  |
|                                                    |                                                                                                    |            |  |  |
| Module                                             | - Choose an option -                                                                                                    | ~          |  |  |
|                                                    | Setup training materials                                                                                                    |            |  |  |
|                                                    | Run Tensorflow on IPU                                                                                                    |            |  |  |
| Cautions: Job files will executite existing fil    | Run PopTorch on IPU                                                                                                    |            |  |  |
| Cautions: Job files will exerusite existing file   |                                                                                                    |            |  |  |
| Cautions: Job files will overwrite existing file   | Porting PyTorch on IPU                                                                                                    |            |  |  |
| A Cautions: Job files will overwrite existing file | Porting PyTorch on IPU<br>Porting Tensorflow on IPU                                                                                                    |            |  |  |

- 4. Environment Repository (In the works)
- 5. HTML Elements (In the works)

# **Drona Preview**

High Performance Research Computing | hprc.tamu.edu | NSF Award #2112356

A M

# **Continued Learning**

HPRC YouTube

HPRC Homepage

ACES Quick Start Guide

ACES Portal (ACCESS users)

<u>help@hprc.tamu.edu</u>

ĂМ

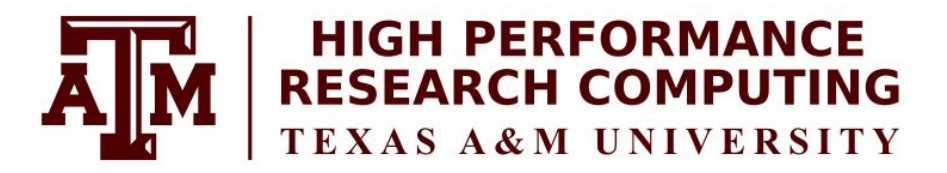

#### https://hprc.tamu.edu

HPRC Helpdesk:

#### help@hprc.tamu.edu Phone: 979-845-0219

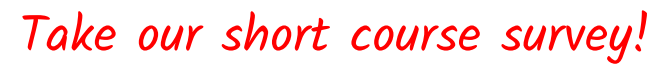

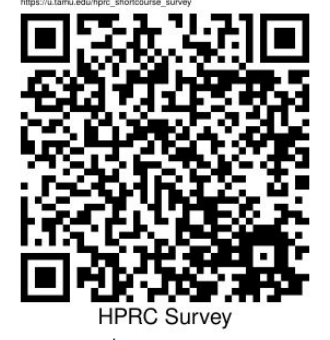

<u>https://u.tamu.edu/hprc\_shortcourse\_survey</u>

Help us help you. Please include details in your request for support, such as, Cluster (ACES, FASTER, Grace, Launch), NetID (UserID), Job information (JobID(s), Location of your jobfile, input/output files, Application, Module(s) loaded, Error messages, etc), and Steps you have taken, so we can reproduce the problem.

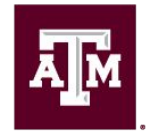

High Performance Research Computing DIVISION OF RESEARCH

# Thank you.

# Any questions? <u>u.tamu.edu/hprc\_shortcourse\_survey</u>

High Performance Research Computing | hprc.tamu.edu | NSF Award #2112356

ĂМ